## Q 管底高さを記入したい

## A サイズ記入のフォーマットに「下端高さ」を追加します

| ◎ 設定                                                                                                    | ×                                                                                                    |
|----------------------------------------------------------------------------------------------------|----------------------------------------------------------------------------------------------------|
| 一般     回面の印期値       中 つまま示     印刷       日 つまうアイル     日 の別       日 つまうアイル     日 の別       日 つまうアイル     日 の別       日 つまうアイル     日 の別       日 つまうアイル     日 の別       日 つまうアイル     日 の別       日 つまうアイル     日 の別       日 つまう     日 の別       日 つまう     史信和       日 つまう     史信和       日 つまう     史信和       日 つまう     史信和       日 つまう     史行き       日 つまう     史行き       日 つまう     史行き       日 つまう     史行き       日 つまう     見音の       日 つまう     見音の       日 つまう     見音の       日 つまう     見音の       日 つまう     見音の       日 つまう     見音の       日 つまう     見音の       日 つまう     見音の       日 つまう     見音の       日 つまう     見音の       日 つまう     見音の       日 つまう     日 の見の       日 のまう     見音の       日 のまう     見音の       日 のまう     日 のまう       日 のまう     日 のまう       日 のまう     日 のまう       日 のまう     日 のまう       日 のまう     日 のまう       日 のまう     日 のまう       日 のまう     日 のまう | サイズ・名称記人 - 記入内容       配管     ダクト     電気配線(20)     電気(30)     機器器具     スリーブ     建築     スペース       フォーマット     マオーマット     マオーマット     マオーマット     マオーマット       サイズ     ビニカン     アレニカン     アレニカン       サイズ     ビニカン     アレニカン     アレニカン       甲油の略号     サイズ     ビニカン     アレニカン       甲油の略号     サイズ     ビニカン     アレニカン       中ズ     ション     フリン     アレニカン       甲油の略号     サイズ     医生     アレーレ       「通加」     福季     育助     日本       オイズの設定     アレート     マニカン     マニカン |

- 、 [リンク項目追加]をクリックし、[リンクの設定]を開きます。
- 2 プロパティで、「下端高さ」を選択し、[OK]をクリックします。そのほかに記入する内容があれば、[リンク項目追加]から[リンクの設定]を再度開いて追加します。

任意の文字列を追加することもできます。

| サイズ記入の設定                                    | ×                         | リンクの設定                                                                                                    |
|---------------------------------------------|---------------------------|----------------------------------------------------------------------------------------------------|
| リング項目追加し                                    | Ctrl+Enterで改行<br>OK キャンセル | プロパティ     名称       竹鼓     名称       名称(部村情報)       レイヤー       要素上で表示さ、用途       が入ります。冷温       開金の略号       略号       品番 |
| サイズ記入の設定<br>[1 <del>11_4_7]</del>           | M                         | サイズ<br>冷媒サイズ記号<br>基準フロア<br>高さ<br>天端高さ<br>下端高さ<br>天端高さ((保温含む))<br>下端高さ((保温含む))                                        |
| 2015年<br>管底 <u>は基準フロア1「下端高さ」</u><br>リンク項目追加 | Ctrl+Enterで改行<br>OK キャンセル | ▲ 高さ[m]<br>天端高さ[m]<br>下端高さ[m]<br>天端高さ((泉温含む)[m]<br>下端高さ((泉温含む)[m]<br>枚深さ<br>枚の地格高さ(段計G) + )                          |
|                                             | li.                       | 440-EdaelioCasal GLL)<br>検決で(設計GL土)<br>公司記<br>(公記)<br>- 公配記<br>(一勾配記)<br>公面記記号                                       |

|                                                                                                    | · · · · · · · · · · · · · · · · · · ·                                                                                                    |
|----------------------------------------------------------------------------------------------------|----------------------------------------------------------------------------------------------------|
| <ul> <li>一一般 図面の行期値</li> <li>● ま示</li> <li>● この別</li> <li>● こアイル</li> <li>● 他形式ファイル</li> <li>● 使形式プロイル</li> <li>● 使用:</li> <li>● 使用:</li> <li>● の別</li> <li>● の別</li></ul> | サイズ・名称記人 - 記入内容         配管 ダクト 電気配線(20) 電気(30) 機器器具 2リーブ 建築 スペース         フォーマット         サイズ FL高さ (本面記)         サイズ         FL高さ (本面記)         サイズ         用途の略号 サイズ         用途の略号 サイズ         用途の略号 サイズ         用途の略号 サイズ         日流る(本面記)         サイズ         用途の略号 サイズ         日流客( (本面記))         サイズ         日流客( (本面記))         サイズ         日流客( (本面記))         サイズ         日流客( (本面記))         サイズ         日流客( (本面記))         サイズ         日流客( (本面記))         サイズ         日流客( (本面記))         サイズ         配合         日本         丁レア高さ ( 本面記))         サイズ         丁レア高さ ( 本面記))         サイズ         丁レア 高さ ( 本面記))         サイズ         丁レア 高さ ( 本面記))         サイズ 基準フロア高さ ( 本面記))         丁レア 高さ ( 本面記))         サイズ         丁レア 高さ ( 本面記))         丁レア 高さ ( 本面記))         丁レア 高さ ( 本面記))         丁レア 高さ ( 本面記))         丁レア 高さ ( 本面記))         丁レア 高さ ( 本面記)) |

- [配管]タブー[サイズ記入]で追加したフォーマットを選択して記入します。
  - 🖭 ホーム 図形 配管 ダクト 電気 機器器具 スリーブ・インサート 建築 ツール 加工 表示 アドイン 💴 配管のサイズ記入

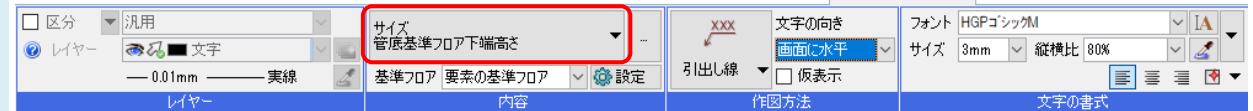

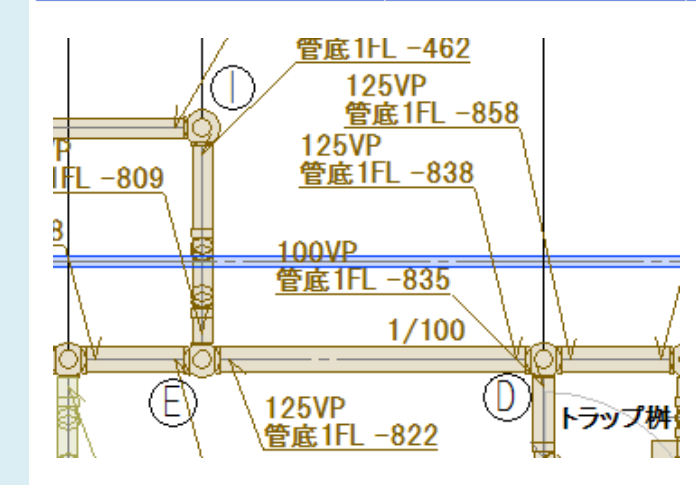